## HOW TO SUBMIT WORK ON MICROSOFT TEAMS

- Click on your class Team for the lesson you want to submit work for:

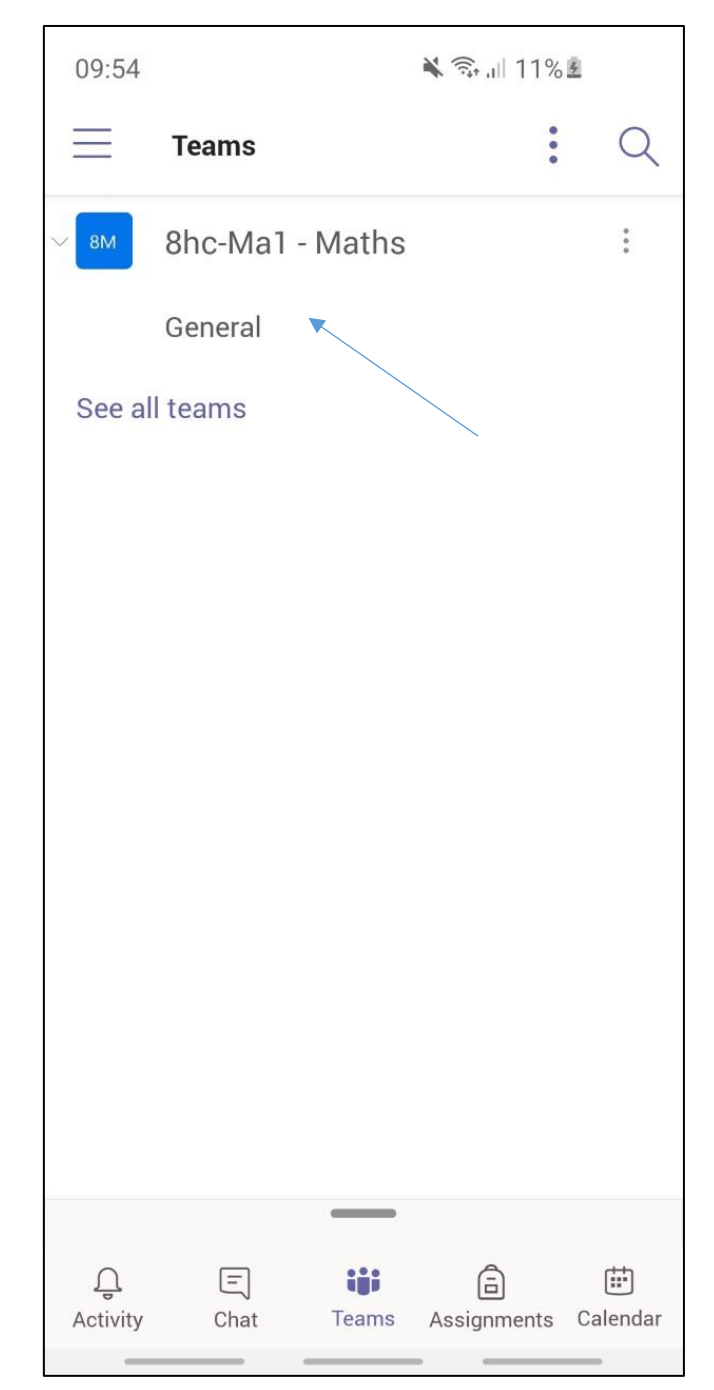

## - Click on 'More' at the top

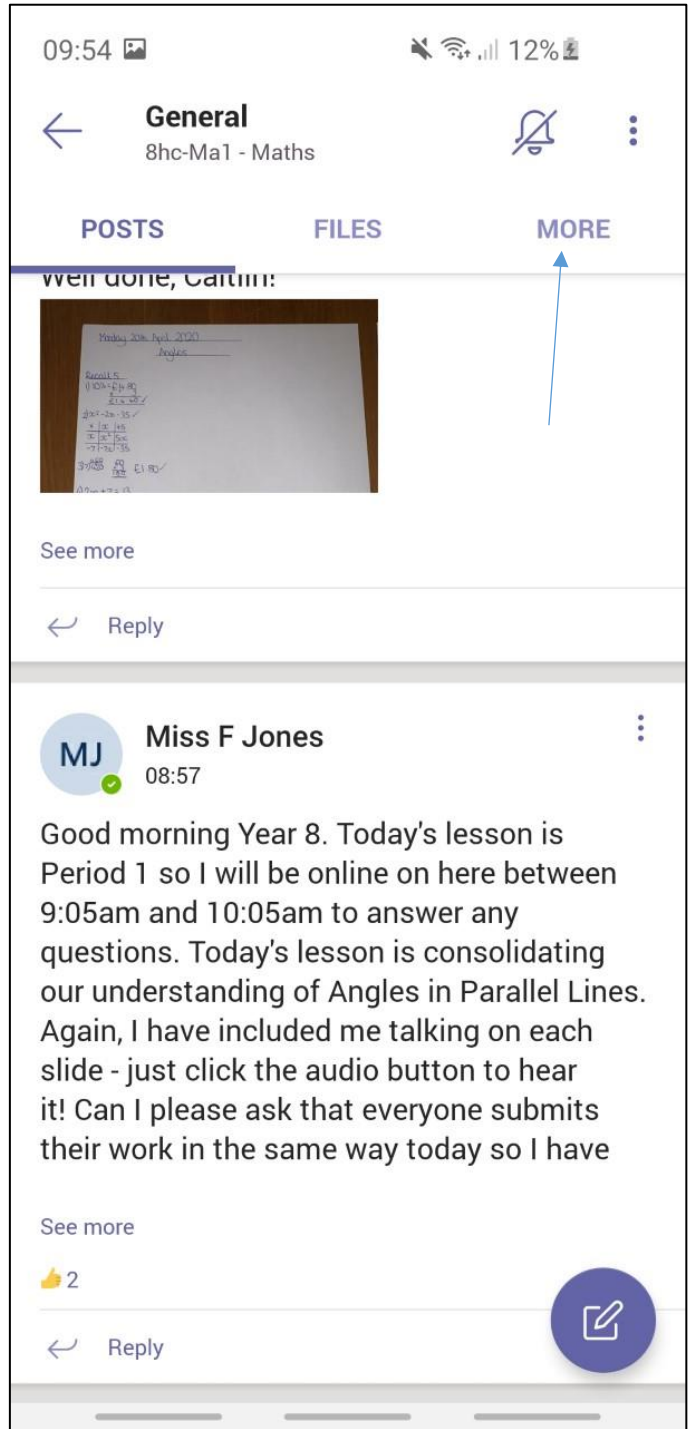

- Click on 'Assignments'

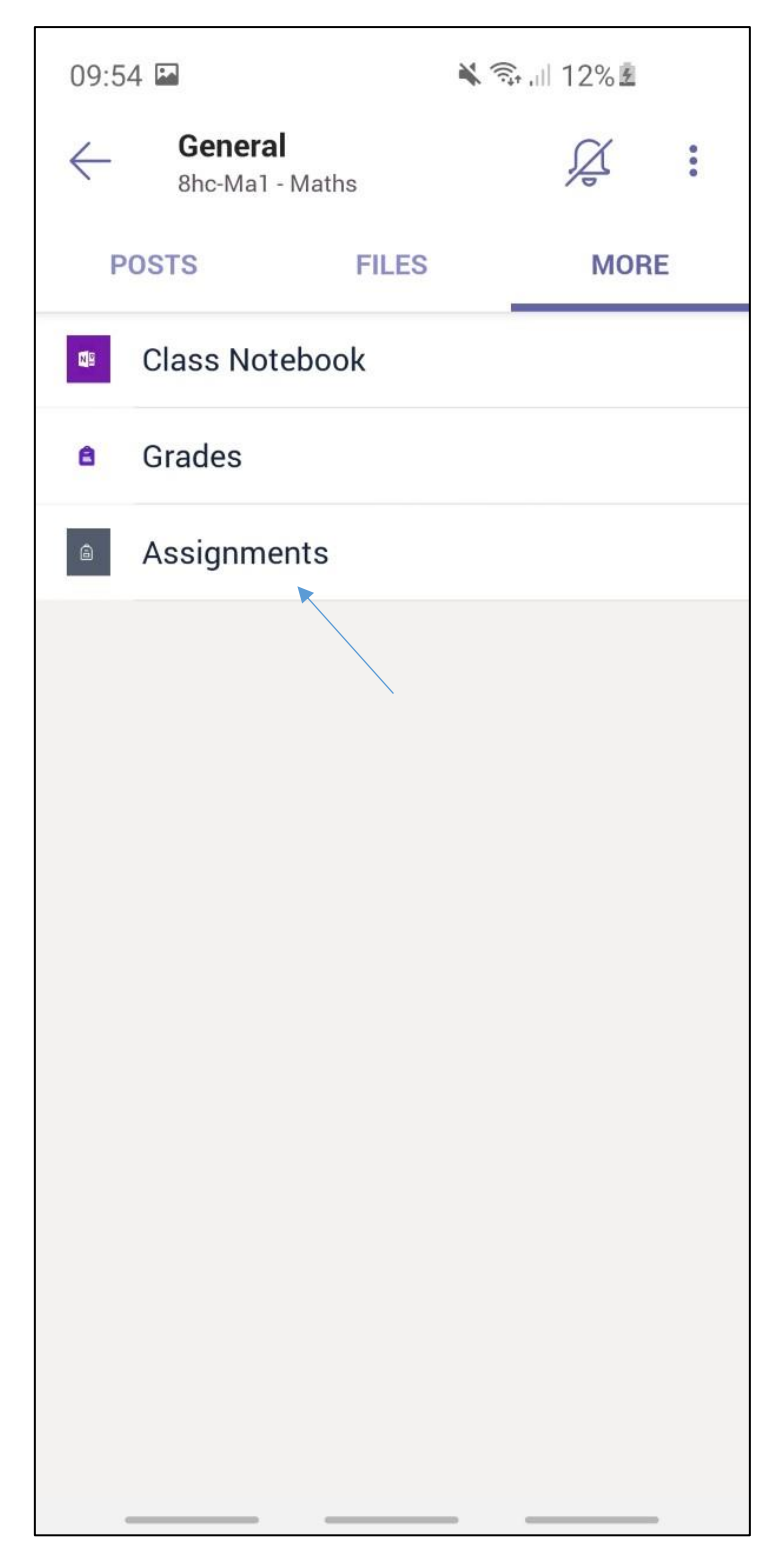

- Click on the assignment that you want to add work to (today's lesson)

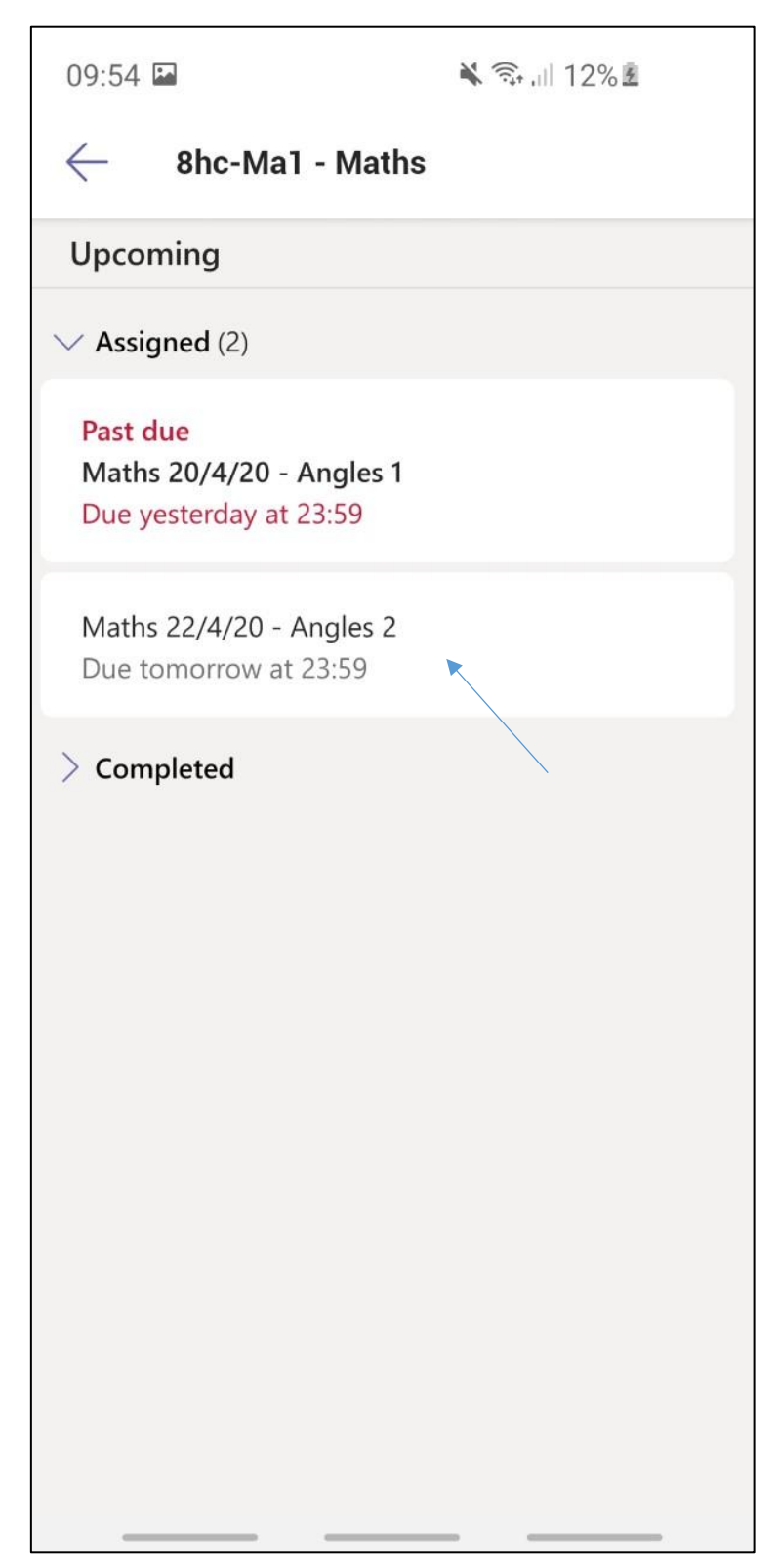

- Click 'Add Work' underneath the lesson

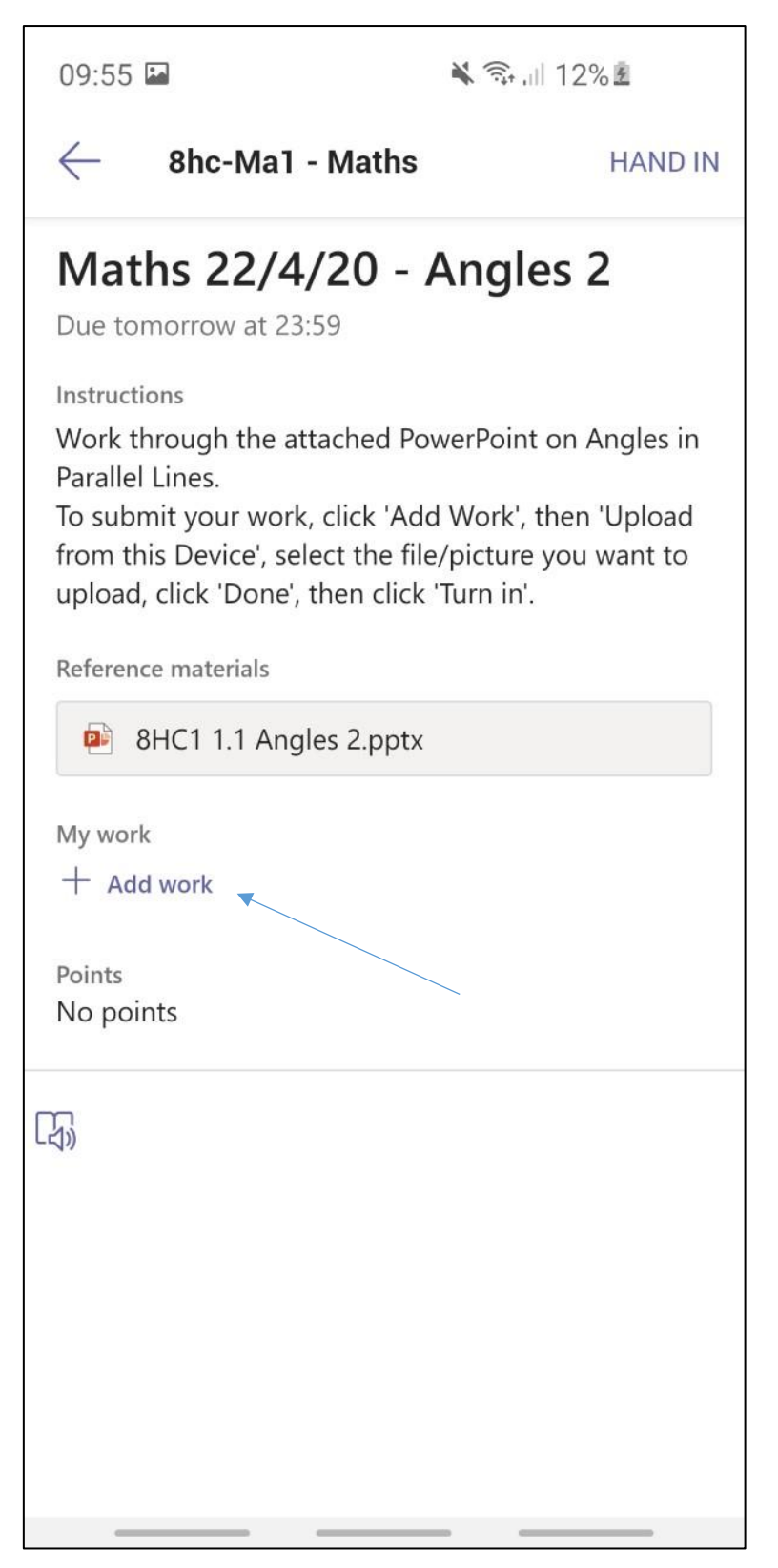

- Click 'Upload from this Device' and select the file/picture you want to upload.

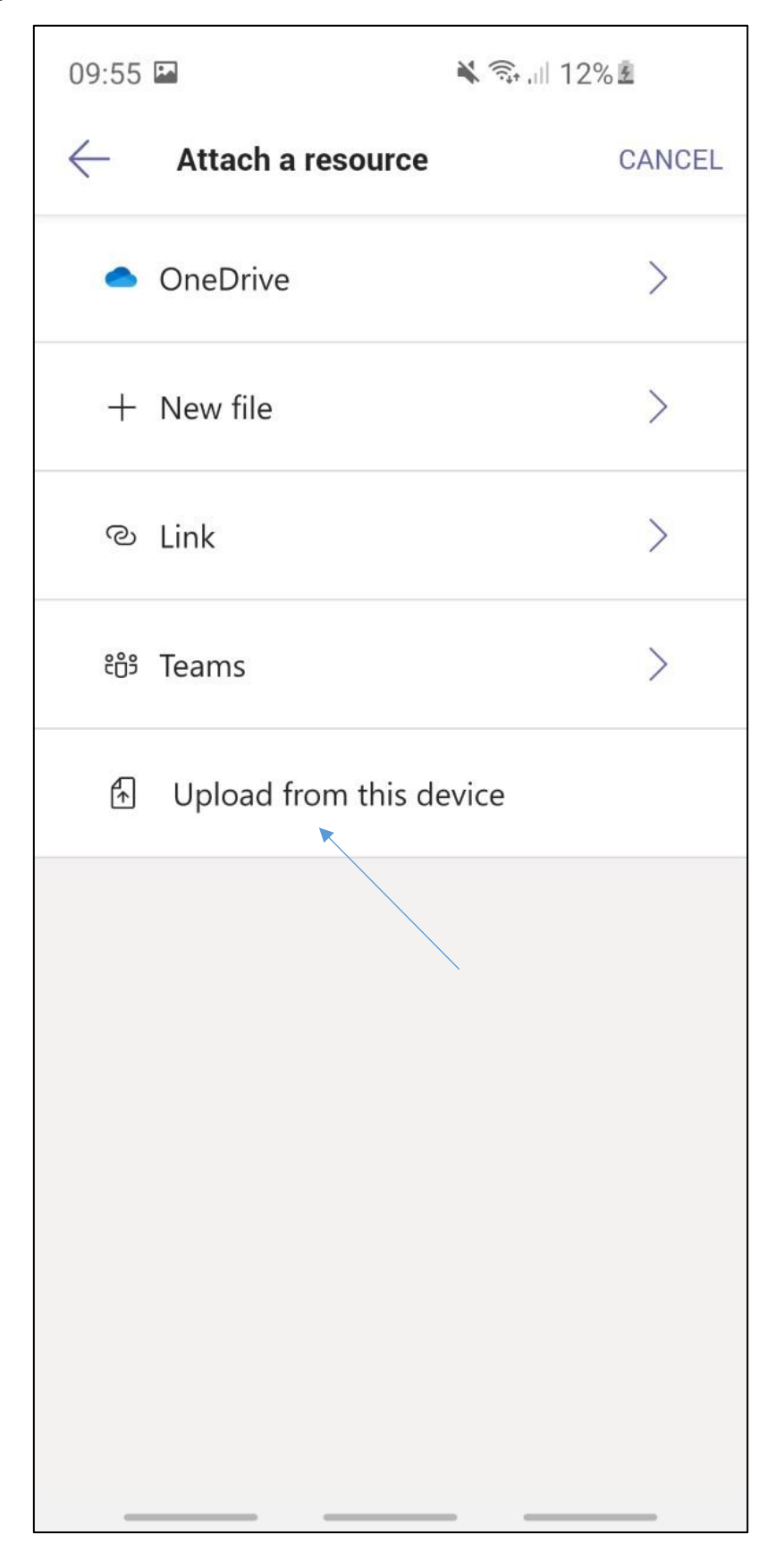

- Click 'Hand In'.

| 09:55 🖬                                                                                                    | ¥ 🛼 "III 13% 🖻 |
|----------------------------------------------------------------------------------------------------|----------------|
| e 8hc-Ma1 - Maths                                                                                                    | HAND IN        |
| Maths 22/4/20 - Angles 2                                                                                                    |                |
| Instructions<br>Work through the attached PowerPoint on Angles in<br>Parallel Lines.<br>To submit your work, click 'Add Work', then 'Upload<br>from this Device', select the file/picture you want to<br>upload, click 'Done', then click 'Turn in'.<br>Reference materials |                |
| My work<br>My MG-20200420-WA0009<br>+ Add work<br>Points<br>No points                                                                                                    | .jpg •••       |
| (小)<br>(小)                                                                                                    |                |